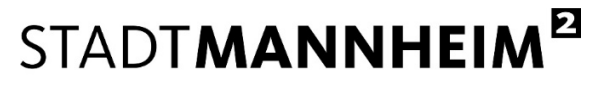

Finanzen, Steuern, Beteiligungscontrolling

## Hilfestellung

## digitale Authentifizierung über "Mein Unternehmeskonto" für juristische Personen

Ab dem 01.04.2024 können Beherbergungssteueranmeldungen in Mannheim ausschließlich papierlos und medienbruchfrei abgegeben werden.

Die Nutzung des digitalen Anmeldeverfahrens für die Beherbergungssteuer ermöglicht Ihnen als Beherbergungseinrichtung eine strukturierte Erfassung aller erforderlichen Angaben zu Ihren Unterkünften. Damit tragen Sie zu einer Reduzierung des bürokratischen Aufwands bei und unterstützen die Stadt Mannheim bei einer präzisen und effizienten Bearbeitung.

Den Link zum digitalen Prozess der Beherbergungssteueranmeldung finden Sie unter <u>https://www.mannheim.de/beherbergungssteuer</u>.

Da es sich um eine Steueranmeldung handelt, ist die Nutzung eines Authentifizierungsverfahrens mit substantiellem "hohem" Vertrauensniveau erforderlich, welches die handschriftliche Unterschrift ersetzen kann.

Juristische Personen authentifizieren sich über ein Unternehmenskonto, das sogenannte MUK (Mein Unternehmenskonto).

Ein solches Unternehmenskonto mit den vollständigen Zugangsdaten (Zugangscode und ELSTER-Zertifikat) ist Grundvoraussetzung für die digitale medienbruchfreie Beherbergungssteueranmeldung.

In der Regel verfügen Unternehmen/Organisationen bereits über ein Unternehmenskonto mit ELSTER-Zertifikat für die Steuererklärungen gegenüber dem Finanzamt, welches auch für die Beherbergungssteueranmeldung genutzt werden kann.

Ein zusätzliches Benutzerkonto, das auf die gleiche Steuernummer registriert wird, bietet bei Bedarf die Möglichkeit, den datenübermittelnden Personenkreis für die Beherbergungssteueranmeldung gegenüber der Stadt Mannheim von dem Personenkreis, der für die Steuererklärungen gegenüber dem Finanzamt zuständig ist, zu trennen/zu unterscheiden.

Für die Antragstellung eines **neuen** MUK ist eine **Vorlaufzeit von mindestens 14 Tagen** einzuplanen, da der Zugangscode postalisch an das antragstellende Unternehmen übermittelt wird.

Auf der Informationsseite des Bayerischen Staatsministeriums für Digitales finden Sie über den Link <u>https://info.mein-unternehmenskonto.de</u> ausführliche Informationen zur Funktion und den Nutzungsmöglichkeiten des Unternehmenskontos.

Auf der Seite <u>https://www.elster.de</u> finden Sie unter eine ausführliche Informationssammlung zu vielen Fragestellungen rund um die Registrierung und die Nutzung von ELSTER-Zertifikaten.

Stand 14.03.2024

## STADT**MANNHEIM<sup>21</sup>**

Finanzen, Steuern, Beteiligungscontrolling

Für einen (neuen) Zugang können Sie sich wie folgt registrieren:

| Registrierung                                                   | Beantragen Sie ein ELSTER-Organisationszertifikat auf der Web-Seite <u>https://mein-unter-nehmenskonto.de/registrierung</u> . Folgen Sie den Anweisungen Schritt- für Schritt.<br>Vervollständigen Sie zunächst die Daten im Online-Formular und schicken Sie die Daten ab.<br>Für die Registrierung halten Sie die (Finanzamts-)Steuernummer Ihres Unternehmens/Ihrer<br>Organisation bereit. Nur mit der aktuellen Steuernummer Ihres Unternehmens können Sie<br>ein weiteres Unternehmenskonto beantragen. |
|-----------------------------------------------------------------|----------------------------------------------------------------------------------------------------|
| Mail Adresse<br>bestätigen                                      | Sie erhalten daraufhin eine Bestätigungs-E-Mail an die von Ihnen eingegebene E-Mail-Ad-<br>resse. Klicken Sie auf den Link in der Mail, um ihre E-Mail-Adresse zu bestätigen.                                                                                                    |
| Aktivierungs-<br>ID                                             | Anschließend werden Ihre Aktivierungsdaten erstellt. Vervollständigen Sie hierzu Ihre Daten<br>im Benutzerkonto. Sie erhalten daraufhin eine weitere E-Mail mit einer Aktivierungs-ID.                                                                                                    |
| Aktivierungs-<br>Code per Post                                  | Auf dem Postweg wird Ihnen zusätzlich innerhalb von 14 Tagen Ihr Aktivierungs-Code an die<br>Adresse übermittelt, die unter der von Ihnen angegebenen Steuernummer beim Finanzamt<br>hinterlegt ist.                                                                                                    |
| Zugang frei-<br>schalten                                        | Sobald Sie beide Teile (Aktivierungs-Code und Aktivierungs-ID) der Aktivierungsdaten erhal-<br>ten haben, können Sie über den Link in der Aktivierungs-Mail durch Eingabe Ihres Aktivie-<br>rungs-Codes Ihren Zugang freischalten.                                                                                                    |
| Zertifikats-<br>datei<br>erstellen und<br>Passwort<br>festlegen | Im nächsten Schritt wird Ihre Zertifikats-Datei mit der Dateiendung ". <i>pfx"</i> erzeugt. Vergeben<br>Sie Ihr persönliches Passwort für die Zertifikats-Datei. Mit dieser Datei können Sie zukünftig<br>Ihr Login auf "Mein ELSTER" durchführen. Speichern Sie diese Zertifikatsdatei in einem belie-<br>bigen Pfad auf Ihrem PC ab. Ändern Sie dabei auf keinen Fall die Dateiendung. Ein Import<br>oder ein Öffnen der Zertifikats-Datei ist nicht notwendig.                                             |
| Erstmaliges<br>Login                                            | Sobald die Zertifikatsdatei auf Ihrem Rechner liegt, ist als letzter Schritt noch ein erstmaliger<br>Login mit der Zertifikatsdatei notwendig. Wählen Sie hierzu <i>"Durchsuchen"</i> aus und verwei-<br>sen Sie auf den Speicherort der Zertifikatsdatei. Geben Sie anschließend das von Ihnen ver-<br>gebene Passwort ein. Die Anmeldung wird durchgeführt.                                                                                                    |
| Login                                                           | Zukünftig geben Sie bei jedem Login <u>immer</u> den Pfad <u>und</u> den korrekten Dateinamen der Zertifikatsdatei ein und ergänzen die Eingaben um Ihr persönliches Passwort. Sobald Sie anschließend auf <i>"Login"</i> klicken, wird die Anmeldung durchgeführt                                                                                                    |

Für die Nutzung des MUK beachten Sie bitte Folgendes:

- Auf jedem Rechner, von dem aus Sie eine Beherbergungssteueranmeldung durchführen möchten, muss die Zertifikatsdatei gespeichert sein.
- Beim Speichern der Zertifikatsdatei verändern Sie bitte <u>nicht</u> die Datei-Endung ".pfx".
  Ein Import oder Öffnen der Zertifikatsdatei ist nicht notwendig.
- Jede/Jeder Nutzende muss zudem über die Kenntnis des Passworts für diese Zertifikatsdatei verfügen.